Dương Đình Cầm

## HƯỚNG DẪN CÀI ĐẶT PHẦN MỀM QUẢN LÝ ĐIỂM ONLINE

1. Download phần mềm tại địa chỉ:

http://qldt.phanmemviet.net/SetupQuanLyDiem.zip

2. Giải nén, chạy file UnimOs.Setup để bắt đầu cài đặt:

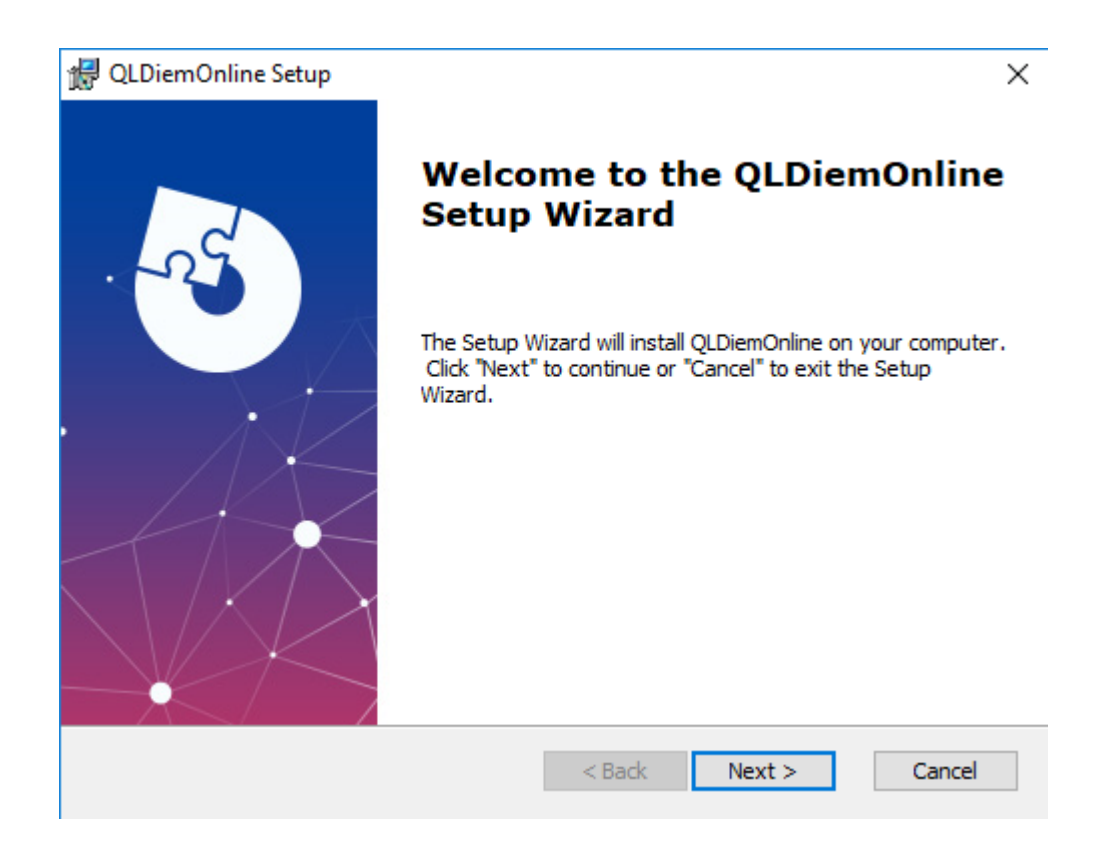

3. Chọn Next >

| 🛃 QLDiemOnline Setup                                                                      | _         |              | $\times$ |
|-------------------------------------------------------------------------------------------|-----------|--------------|----------|
| Select Installation Folder<br>This is the folder where QLDiemOnline will be installed.    |           |              | -5       |
| •                                                                                         |           |              | *        |
| To install in this folder, dick "Next". To install to a different folder, en<br>"Browse". | ter it be | low or clich | ¢        |
| Folder:                                                                                   |           |              |          |
| C:\Program Files (x86)\Truong Viet JSC\QLDiemOnline\                                      |           | Browse       |          |
|                                                                                           |           |              |          |
|                                                                                           |           |              |          |
| Advanced Installer                                                                        |           |              |          |
| < Back Next                                                                               | >         | Cano         | el       |

## 4. Tiếp tục chọn Next >

| 🛃 QLDiemOnline Setup                                                                                                    | ×                       |
|----------------------------------------------------------------------------------------------------|-------------------------|
| Ready to Install<br>The Setup Wizard is ready to begin the QLDiemOnline installation                                                            |                         |
| Click "Install" to begin the installation. If you want to review or c<br>installation settings, click "Back". Click "Cancel" to exit the wizard | hange any of your<br>I. |
|                                                                                                    |                         |
|                                                                                                    |                         |
| Advanced Installer                                                                                                    | Install Cancel          |

## 5. Chọn Install

| 🛃 QLDiemOnline Setup | ×                                                   |
|----------------------|-----------------------------------------------------|
| 29                   | Completing the QLDiemOnline<br>Setup Wizard         |
|                      | Click the "Finish" button to exit the Setup Wizard. |
|                      |                                                     |
|                      | < Back Finish Cancel                                |

- 6. Nếu hiện bảng hỏi UAC thì chọn *Yes*, sau đó đợi cài đặt hoàn tất và bấm **Finish** để kết thúc.
- 7. Để chạy phần mềm nháy đúp vào biểu tượng:

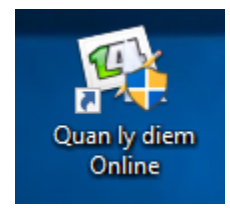

Sau đó thao tác bình thường như tại trụ sở nhà trường.

## \* Hỗ trợ kỹ thuật: Dương Đình Cầm

Điện thoại: 0912351837

Email: camduongdinh@gmail.com